## How to Update Your Account Email

1. In your browser, go to <u>am.ticketmaster.com/tangercenter</u>. In the upper right corner, click on the person icon to sign in.

| 1:25     .nl マ ■       i an toketmaster.com | 1:30                                                                                                    |                                        |
|---------------------------------------------|----------------------------------------------------------------------------------------------------|----------------------------------------|
|                                             | Sign In to Tanger Center ×                                                                                                    |                                        |
|                                             | Email Address name@email.com                                                                                                    |                                        |
| VVIII//                                     | Password<br>************************************                                                                                                    | ,                                      |
|                                             | Remember Email Forgot Password?                                                                                                    | << Forgot your<br>password? That's OK! |
| StevenTanger<br>Center PERFORMING ARTS      | By continuing past this page, you agree to the <b>Terms of Use</b> and<br>understand that information will be used as described in our<br><b>Privacy Policy</b> . | Password?" to reset.                   |
| A STATE OF A STATE                          | Sign In                                                                                                    |                                        |

2. Click on your Account Name in the upper right corner and select "My Profile" in the dropdown menu.

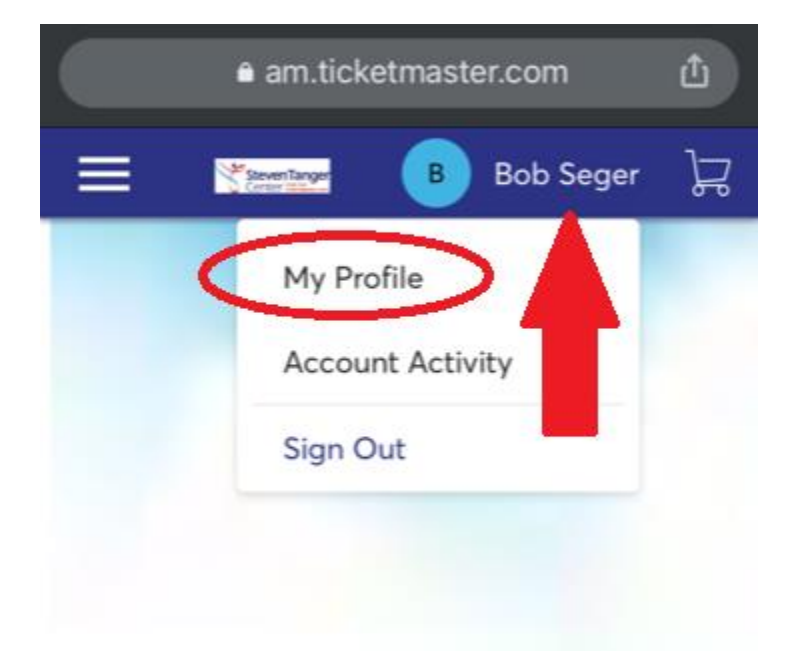

3. Verify the mailing address on your profile page, then click the Ticketmaster.com link to update your email address or other important account details.

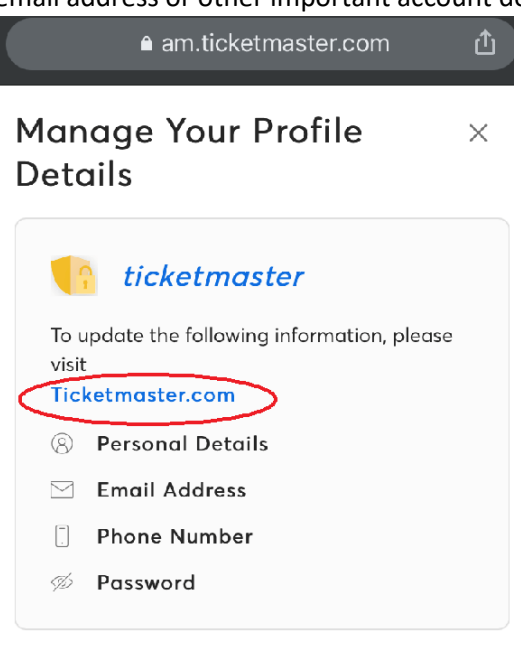

## Address

Country of Residence \*

4. You will then enter the correct or new email address and click "Update Email."

| € my.ticketmast   | er.com |
|-------------------|--------|
| t                 | ⊗ ୧ ≡  |
| My Info           |        |
| First Name        |        |
| Jane              |        |
| Last Name         |        |
| Doe               |        |
|                   |        |
| Update Deta       | ails   |
|                   |        |
|                   |        |
| Email Address     |        |
| Email             |        |
| janedoe@gmail.com |        |
|                   |        |
| Update Em         | ail    |
|                   |        |